## **Delivery Tickets from Sales Orders**

Last Modified on 07/16/2025 9:24 am CDT

At Planning / Setup / Location Preferences select the Sales Order Prefs tab. Select the Allow users to create DT from Sales Order in Agvance Sales app option. Save.

| Blend Setup Print Prefs Miscellaneous Sales Order Prefs GHS          | SDS Template Custom App Sheet |                                               |                           |
|----------------------------------------------------------------------|-------------------------------|-----------------------------------------------|---------------------------|
| Default Offer Expires Date                                           |                               | Print Location Heading                        | Center Location Heading   |
| Lock Offer Expires Date                                              | \$                            | Print Zero Quantity Line Items                | Print Department ID       |
| Require Offer Expires Date                                           |                               | Print Unit Price                              | Print Product ID          |
| Disallow Approval of an Expired Sales Order                          |                               | Print List Prices  Print Sales Order Contract | Print Net Pricing Summary |
| Disallow Edit of an Approved Sales Order                             |                               | Purchase Terms Message                        |                           |
| Disallow Edit of Declined Sales Order                                |                               |                                               | ~                         |
| Disallow Edit of an Offered Sales Order except to set Status to Ap   | oproved or Declined           |                                               |                           |
| Disallow Save of Sales Orders with Products from different Locations |                               |                                               | ~                         |
| Disallow Save of Sales Order Exceeding Allocation Amount             |                               |                                               |                           |
| Disallow Delete of Sales Order in Mobile Sales                       |                               |                                               |                           |
| Disallow Save of Sales Order with a negative Quantity                | 7                             |                                               |                           |
| Anow users to create or from sales order in Agvance sales app        |                               |                                               |                           |

## Mobile Sales App Setup

In Mobile Sales app at Menu / Sales Orders, toggle On the option for Create Unloaded Delivery Ticket.

|                                              | 90.0             | IG AM                    | CO 6 2951     |
|----------------------------------------------|------------------|--------------------------|---------------|
| ×                                            | Sales On         | der - New                | $\checkmark$  |
| Terms: (None)                                | ê                | Order Date: 05/07/2      | 019           |
| Order Type: Pickup                           | Ê                | Est. Delivery: 07/07/2   | 019           |
| Status: Approved                             | ê                | Offer Expires:           | <b></b>       |
| PO#: PO#                                     |                  | Start Date:              | Ē             |
| FieldID:                                     | 1                | Exp. Date:               | <b></b>       |
| Cust: 1AndBa, Barry Anderson                 | Ê                | Create Unloaded Delive   | ry Ticket     |
| Ship To:                                     | Ê                | + Add Pr                 | oduct         |
| Comments                                     |                  | View Terms               | Split         |
| Apply Discounts                              | Арр              | ly Tax Vi                | ew Net Prices |
| Dap (18-46-00)<br>Prod ID: Dap Dept ID: DryM | 500.00<br>Alioe: | 0 Units @ 908.000 / Tons | \$227.00      |
|                                              |                  |                          |               |

When creating the Delivery Ticket, the Type must be set to either Pickup or Deliver and the Status set to Approved.

Creating a Delivery Ticket from a Sales Order displays a message Delivery Ticket Created. A Delivery Ticket was

## created with id XXXX. Tap **OK**.

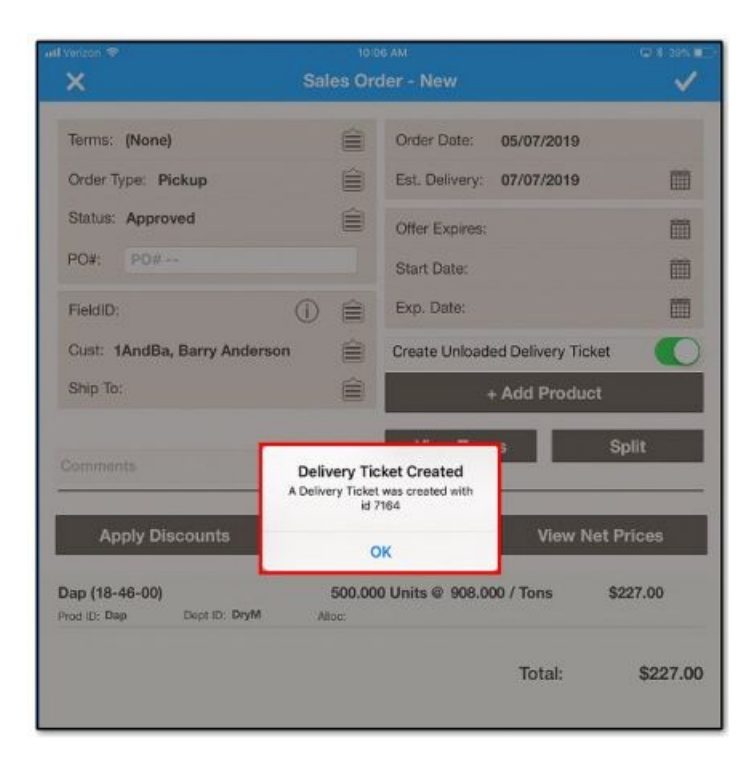

The Sales Order is marked processed.